# Small Business-VoIP-Router: Probleme bei der Verbindung zu sicheren Websites

### Inhalt

<u>Einführung</u> <u>Wie greife ich mit dem Cisco Small Business VoIP-Router auf gesicherte Websites zu?</u> <u>Zugehörige Informationen</u>

## **Einführung**

Dieser Artikel ist nur einer von mehreren Serien, um Sie bei der Einrichtung, Fehlerbehebung und Wartung von Cisco Small Business-Produkten zu unterstützen.

#### F. Wie greife ich mit dem Cisco Small Business VolP-Router auf gesicherte Websites zu? Antwort:

**Hinweis:** Dies ist normalerweise auf ein Problem mit der Maximum Transmit Unit (MTU) zurückzuführen, und für einige gesicherte Standorte sind offene Ports erforderlich. Gehen Sie wie in diesem Dokument beschrieben vor, um die MTU-Größe auf dem Router zu aktivieren.

#### EnableMTU auf dem Router

Schritt 1: Bestimmen Sie die geeignete MTU-Größe für die Website.

Schritt 2:

Rufen Sie die webbasierte Setup-Seite des Routers auf. Anweisungen hierzu erhalten Sie hier.

Schritt 3:

Wenn die webbasierte Setup-Seite des Routers angezeigt wird, legen Sie die MTU auf Manual (Manuell) fest, und geben Sie den entsprechenden MTU-Wert in das Size-Feld ein.

| LINKSYS <sup>®</sup><br>A Division of Cisco Systems, Inc. |                                                       |          |          |                        |                          |                 |                                                             |                                                 |  |
|-----------------------------------------------------------|-------------------------------------------------------|----------|----------|------------------------|--------------------------|-----------------|-------------------------------------------------------------|-------------------------------------------------|--|
|                                                           |                                                       |          |          |                        |                          |                 |                                                             |                                                 |  |
| Setup                                                     | Setup                                                 | Wireless | Security | Access<br>Restrictions | Applications<br>& Gaming | Administratio   | n Status                                                    | Voice                                           |  |
|                                                           | Bas                                                   | ic Setup |          | DDNS                   | MAC Add                  | ress Clone      | Advanced                                                    | d Routing                                       |  |
| Internet Setup<br>Internet Connection Type                | Obtain an IP automatically  The Basic Setup screep is |          |          |                        |                          |                 |                                                             |                                                 |  |
| Optional Settings<br>(required by some ISPs)              | Host Name: (Internet Service)                         |          |          |                        |                          |                 |                                                             | nfiguration<br>Some ISPs<br>ice<br>require that |  |
|                                                           | Domain Name:<br>MTU:                                  |          | C Auto   | Manual Size:           |                          | Enter<br>proper | he DNS<br>he These settings<br>MTU ned from your<br>hu have |                                                 |  |
|                                                           |                                                       |          | Select M | Manual.                |                          |                 |                                                             |                                                 |  |

Hinweis: Dies sind die empfohlenen MTU-Größen für DSL und Kabelverbindung: Kabelverbindung : 1500

PPPoE DSL-Verbindung: 1492Schritt 4: Klicken Sie Save Settings .Hinweis: Wenn dies nicht funktioniert hat, öffnen Sie die Ports am Router. Führen Sie die Schritte im nächsten Abschnitt aus, um Anweisungen zu erhalten.

Offene Ports für sichere Standorte

#### Schritt 1:

Rufen Sie die webbasierte Setup-Seite des Routers auf. Anweisungen hierzu erhalten Sie hier.

#### Schritt 2:

Wenn die webbasierte Setup-Seite des Routers angezeigt wird, klicken Sie auf die Registerkarte Anwendungen und Spiele > Port Triggering.

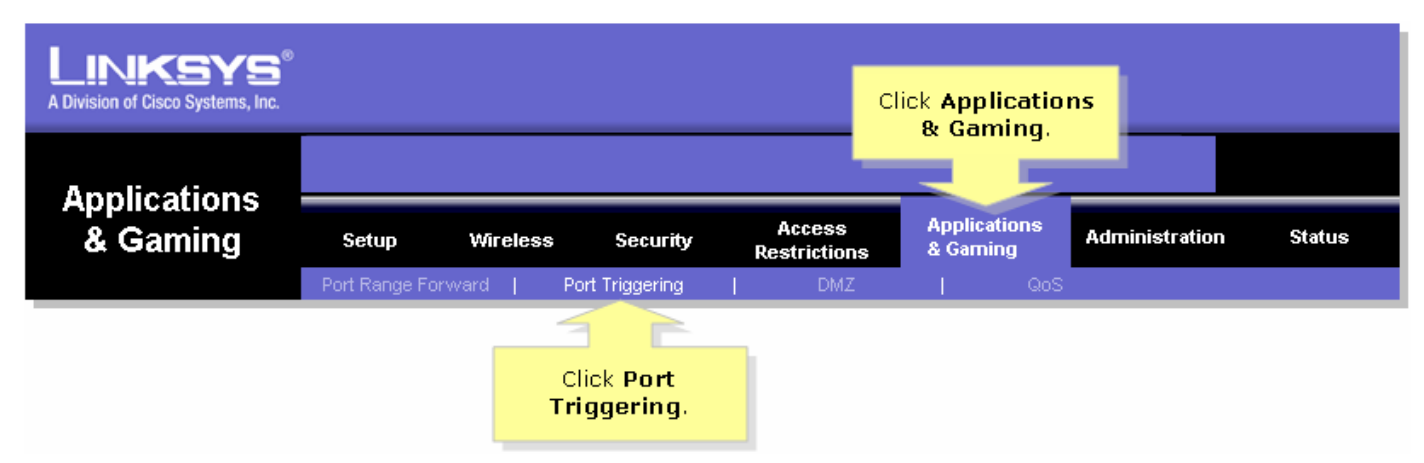

#### Schritt 3:

Geben Sie unter Anwendung in die Felder Triggered Range und Forwarded Range (Bereich und Weiterleitungsbereich) "https" ein, und geben Sie "443" (der von https verwendete Port) ein.

| A Division of Cisco Systems, Inc.                              |               |                                                                                                    |            |                                          |            |                                                                                                    |  |
|----------------------------------------------------------------|---------------|----------------------------------------------------------------------------------------------------|------------|------------------------------------------|------------|----------------------------------------------------------------------------------------------------|--|
| Applications                                                   |               |                                                                                                    |            |                                          |            |                                                                                                    |  |
| & Gaming                                                       | Setup Wireles | Access<br>Security Restrictio<br>ng Port Triggeria                                                                                                    |            | ns Applications Admin<br>& Gaming DMZ    |            | <b>istration Status Voice</b><br>GoS                                                                                                    |  |
| Port Triggering                                                |               |                                                                                                    |            |                                          |            | Port Triggering                                                                                                    |  |
|                                                                |               | Triggere                                                                                                    | ed Range   | Forward                                  | led Range  | Port triggering will forward                                                                                                    |  |
| Under Application,<br>enter "https" then                       | Application   | Start Port                                                                                                    | End Port   | Start port                               | End Port   | port based on the incoming<br>port specified.Check with                                                                                                    |  |
| under Triggered and<br>Forwarded Range,<br>enter "443" on both | https         | 443 to                                                                                                    | 443        | 443 to                                   | 443        | your sortware application<br>to find out what is<br>necessary to enter in these<br>fields.                                                                                                    |  |
|                                                                |               | to                                                                                                    |            | to                                       |            | To add a server using<br>forwarding:                                                                                                    |  |
|                                                                |               | to           to           to           to           to           to           to           to           to           to           to           to           to           to           to           to           to           to           to |            | to to to to to to to to to to to to to t |            | <ol> <li>Enter an Application<br/>name of the service<br/>you want to forward.</li> <li>Enter the Trigger Range<br/>for Start and End of the<br/>services to trigger<br/>forwarding.</li> <li>Enter the Forwarded<br/>Range for Start and End<br/>of the service you want<br/>to forward.</li> </ol> |  |
|                                                                |               | 9                                                                                                    | ave Settin | gs Cance                                 | el Changes | Cisco Systems                                                                                                    |  |

Schritt 4:

Klicken Sie

Save Settings

## Zugehörige Informationen

• Technischer Support und Dokumentation für Cisco Systeme